# 2K Dart Software - Anleitung - Eingabe Spielbericht

Stand: 29.08.2023

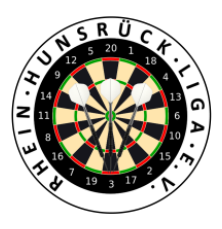

### 1. Login in 2K unter:

https://rhl.2k-dart-software.de/index.php/de/?option=com\_dartliga&controller=dartliga&view=login

| Benutzername       | Benutzername |   |
|--------------------|--------------|---|
| Kennwort           | Kennwort     | 0 |
|                    | Login        |   |
| Passwort vergessen |              |   |

## 2. Menü: Teamliga – Ergebnisse

| R Dart 🏠 | Teamliga <del>-</del> | Berichte | Admin <del>-</del> | Spieler |
|----------|-----------------------|----------|--------------------|---------|
| Dartliga | Ergebnisse            | _h       |                    |         |
| Update   |                       |          |                    |         |

## 3. In der richtigen Paarung ganz Rechts auf "Spielbericht" klicken

| # | Nr    | Spieltag | Datum    | Anwurfzeit | Heim              | Gast           | Ergebnis | Legs | Status | Fun | ktionen      |
|---|-------|----------|----------|------------|-------------------|----------------|----------|------|--------|-----|--------------|
| 1 | .Liga |          |          |            |                   |                |          |      |        | 0   |              |
| 1 | 1     | 1        | 02.09.23 | 19:30      | DSC Kastanie 1    | DSC Kastanie 2 | -1-      | -0-  | Offen  | ~ ⊎ |              |
| 2 | 7     | 2        | 23.09.23 | 19:30      | Olympia Koblenz 1 | DSC Kastanie 1 | -)-      | -(-  | Offen  | < ■ | Spielbericht |

4. Rechts in der Toolbox auf "Aufstellung" klicken

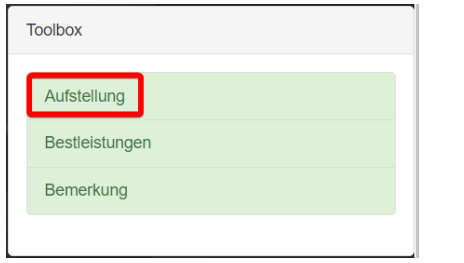

Hier per Dropdown die Spieler auswählen

Achtung: Durch die Regelung der möglichen Aushilfsspieler stehen diese hier ggf. zur Auswahl.

| Posi | tion     | Spieler     |   |
|------|----------|-------------|---|
| Hein | n (DSC   | Kastanie 1) |   |
| 1    |          | -           | ~ |
| 2    |          | •           | ~ |
| 3    |          | •           | ~ |
| 4    |          | •           | ~ |
| 5    | RES      | •           | ~ |
| 6    | RES      | •           | ~ |
| 7    | RES      | •           | ~ |
| 8    | RES      | •           | ~ |
| Gast | t (DSC I | Kastanie 2) |   |
| 1    |          | •           | ~ |
| 2    |          | •           | ~ |
| 3    |          | •           | ~ |
| 4    |          | •           | ~ |
| 5    | RES      | •           | ~ |
| 6    | RES      | •           | ~ |
| 7    | RES      | •           | ~ |
| 8    | RES      | •           | ~ |
|      |          |             |   |

#### 5. Speichern und Schließen

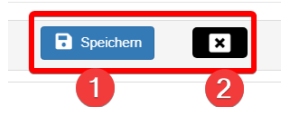

6. Nach der Eingabe der Aufstellung ist links der Spielbericht bereits gefüllt. Bei Auswechslungen kann per Dropdown ein anderer Spieler gewählt werden.

| Spie   | lbericht                    |   |                            |         |   |        |     |        |         |   |     |  |
|--------|-----------------------------|---|----------------------------|---------|---|--------|-----|--------|---------|---|-----|--|
| Nr     | DSC Kastanie 1 (Heim)       |   | DSC Kastanie 2 (Gast)      |         | 4 | 4<br>1 | :   | 7<br>2 |         |   |     |  |
| 1. Blo | ock 4 Einzel                |   |                            | (1 : 2) |   | 1      | 1   | 2      |         |   |     |  |
| 1      | Auster, Peter ; 1005        | • | Häuser, Erik ; 1157        | ~       |   | 3      | ]:[ | 1      | Beendet | ~ | ••• |  |
| 2      | Breitbach, Christian ; 1009 | ~ | Franz, Jürgen ; 1023       | ~       |   | 1      | ]:[ | 3      | Beendet | • | ••• |  |
| 3      | Bünker, Alexander ; 1012    | • | Lagershausen, Roman ; 1069 | ~       | ( | 0      | ]:[ | 3      | Beendet | ~ | ••• |  |
| 4      | Dickopp, Jürgen ; 1016      | • | Isaak, Phillipp ; 1048     | ~       | ł | +      | ]:[ | G      | Bereit  | ~ | ••• |  |
| 2. Blo | ock 4 Einzel                |   |                            | (1 : 2) | ( | D      | :   | 0      |         |   |     |  |
| 5      | Richter, Jörg ; 1106 (R)    | • | Häuser, Erik ; 1157        | ~       | ł | +      | ):[ | G      | Bereit  | ~ | ••• |  |
| 6      | Auster, Peter ; 1005        | • | Lagershausen, Roman ; 1069 | ~       | ŀ | +      | ]:[ | G      | Bereit  | ~ | ••• |  |
| 7      | Dickopp, Jürgen ; 1016      | ~ | Franz, Jürgen ; 1023       | ~       | ł | +      | ]:[ | G      | Bereit  | ~ | ••• |  |

7. Bestleistungen rechts in der Toolbox über den entsprechenden Schalter eingeben

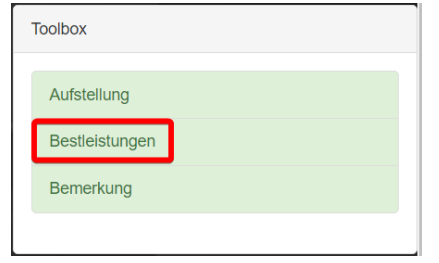

| Bestleistungen (02.0 | 9.2023: DSC K          | astanie 1 : D      | SC Kastanie | 2)         |                     |                          |   |
|----------------------|------------------------|--------------------|-------------|------------|---------------------|--------------------------|---|
| Mannschaft           | DSC Kast               | anie 1 (DSC        | Kastanie N  | • <b>(</b> | Spielername         | e / Passnummer (Wechsel) |   |
| Spieler              | Richter, Jo            | örg ; 1106 (D      | SC Kastanie | 1)         | ~                   |                          |   |
| Bestleistungsart     | Highscore<br>'171-177' | Highscore<br>'180' | Highfinish  | Shortgame  | Shortgame<br>Doppel |                          | N |
|                      | 171,174                | 180, 180           | 110, 170    | 10, 11, 12 | 15, 16              |                          | ~ |
| Doppelpartner        | Bünker, A              | lexander : 10      | )12 (DSC Ka | stanie 1)  | ~                   |                          |   |

Eingabe von mehreren Bestleistungen getrennt durch Komma

## 8. Speichern

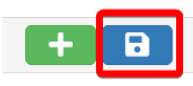

# 9. Für Eingabe eines neuen Spielers

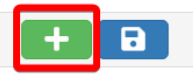

Für nachträgliches Ändern eines bereits eingetragenen Spielers

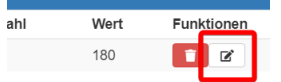

10.Schließen

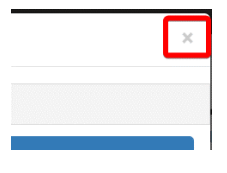

11.Speichern des Spielberichtes

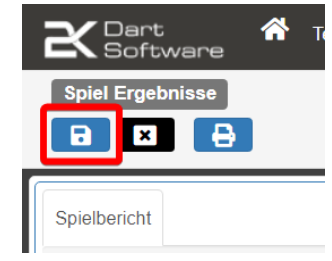

#### 12.Schließen des Spielberichts

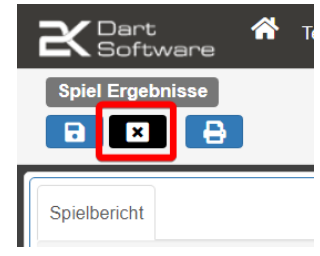

13.Spielbericht bestätigen

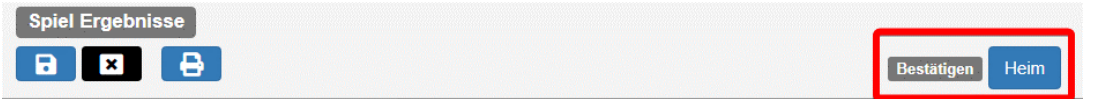

14. Der Spielbericht muss im Anschluss auch vom Gastteam bestätigt werden, über deren eigenen Account.

| Spiel Ergebnisse |                 |
|------------------|-----------------|
|                  | Bestätigen Gast |

15. Sichtung von Tabelle, Bestleistungen, komplette Satatistiken usw. über dieses Auge

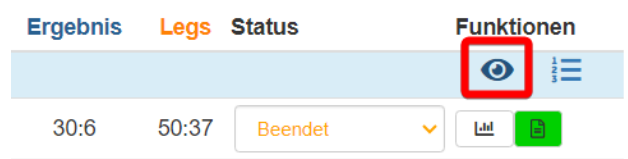